# Programmer Manual

Approved By:

SK Chong Executive Director Daviscomms (S) Pte Ltd

Date: 26-Jul-2006

500142R01 Daviscomms Confidential

## **Revision History**

| Rev | Date      | Originator | Description     |
|-----|-----------|------------|-----------------|
| 01  | 25-Jul-06 | Hui Juan   | Initial release |
|     |           |            |                 |
|     |           |            |                 |
|     |           |            |                 |
|     |           |            |                 |
|     |           |            |                 |

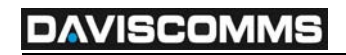

## Contents

| Contents                                                                                                    | .3                   |
|----------------------------------------------------------------------------------------------------|----------------------|
| <ol> <li>Programmer Setup.</li> <li>1.1 Programming Steps.</li> <li>1.2 PPS Programming Setup Block Diagram</li></ol>                         | .4<br>.4<br>.4<br>.6 |
| <ol> <li>TMR Test Kit Setup</li> <li>Programming Steps</li> <li>2.2 TMR Test Kit Setup Diagram</li> <li>2.3 TMR Test Kit Part List</li> </ol> | .9<br>.9<br>.9<br>10 |

## 1. Programmer Setup

#### 1.1 Programming Steps

- Step 1: Install PPS Programming software. (Please refer to Section 1.4 PPS verification for first-time users)
- Step 2: Set up Programmer Kit as shown in the PPS Programming Setup Block Diagram.
- Step 3: Connect the USB/Parallel Port Cable to PC.
- Step 4: Probe the pager with probe catch (See Item 5 of Section 1.3) facing inward (with the exception of Br502 Pager).
  or
  Place the pager in the cradle (without battery door).

### 1.2 PPS Programming Setup Block Diagram

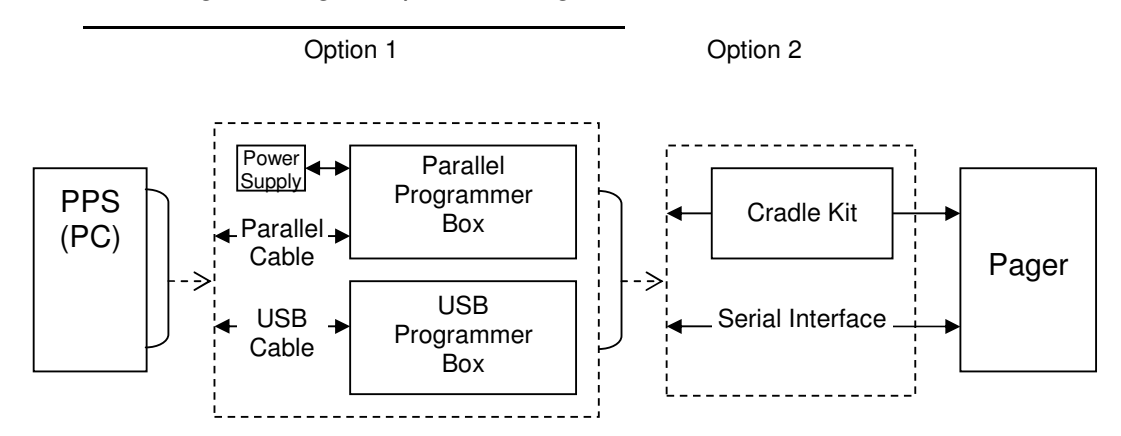

### 1.3 Programmer & Accessories Part List

| Item | Part Number     | Description                                            |
|------|-----------------|--------------------------------------------------------|
|      | 400312R01       | USB PPS PROGRAMMER BOARD KIT                           |
| I    | 400200R01       | PARALLEL PROGRAMMER BD                                 |
| 2    | 400201R01       | PROGRAMMER HOUSING                                     |
|      | AA339800-F      | D-25/USC-A-SP CABLE (for USB PPS only)                 |
| 3    | JAS03-112-F     | DATA CABLE 1.8M WITH DB (for Parallel Programmer only) |
|      | 400087R01       | B502 CRADLE KIT (for Br502 only)                       |
| 4    | 400057R01       | B800 PROGRAMMING CRADLE KIT (for Bravo 800/Br802 only) |
| 5    | 4PPAK01         | PARALLEL CABLE ONLY (for all models)                   |
|      | PI-41-798EU-F   | POWER SUPPLY – CE                                      |
| 6    | 400238R01       | SWITCHING POWER SUPPLY - ROUND                         |
| 0    | OH1048A090100UF | SWITCHING POWER SUPPLY – FLAT                          |
|      |                 | (for Parallel Programmer only)                         |
|      |                 |                                                        |

## DAVISCOMMS

Item 1 & 2: Programmer Box (PB)

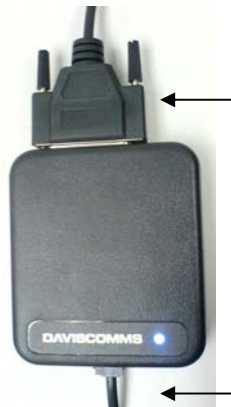

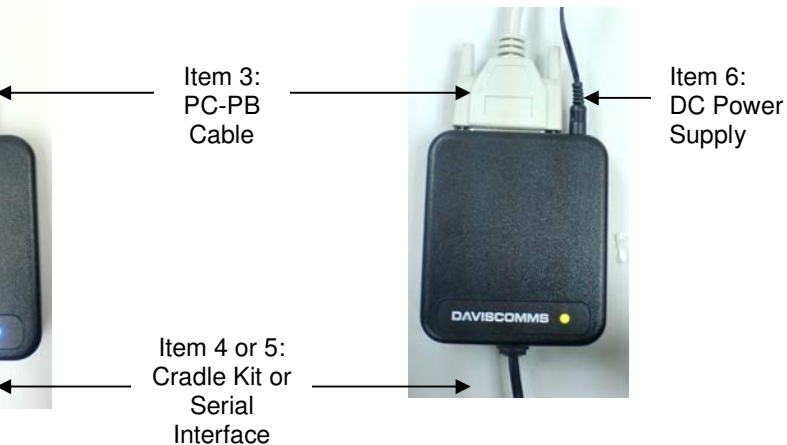

USB PB (Blue LED)

![](_page_4_Figure_6.jpeg)

Item 3: PC-PB Cable

![](_page_4_Picture_8.jpeg)

USB Connector (USB Port of PC) to DB-25 pins Parallel Connector (USB PB)

![](_page_4_Picture_10.jpeg)

DB-25 pins Parallel Connector (One end to Parallel Port of PC, the other end to Parallel PB)

Item 4: Cradle Kit

![](_page_4_Picture_13.jpeg)

Bravo 800/Br802 Cradle Kit

Br502 Cradle Kit

RJ11 connector to Programmer Box

## DAVISCOMMS

#### Item 5: Serial Interface

![](_page_5_Picture_3.jpeg)

#### 1.4 PPS Verification

- 1. For the very first time when the PB firmware is running, the Windows will prompt you for its driver. Skip step 2-6 if the driver has been installed.
- 2. Depending on the platform, the Windows might ask if it can connect to Windows Update. Choose *No, not this time.*

![](_page_5_Picture_7.jpeg)

## DAVISCOMMS

3. Select "Install from a list or specific location (Advance)" and click Next.

![](_page_6_Picture_3.jpeg)

4. Check the box "Include this location in the search" and browse to the PPS Driver folder and click Next.

| Found New Hardware Wizard                                                                                                    |  |  |  |  |
|----------------------------------------------------------------------------------------------------|--|--|--|--|
| Please choose your search and installation options.                                                                                                    |  |  |  |  |
| Search for the best driver in these locations.                                                                                                    |  |  |  |  |
| Use the check boxes below to limit or expand the default search, which includes local<br>paths and removable media. The best driver found will be installed.   |  |  |  |  |
| Search removable media (floppy, CD-ROM)                                                                                                    |  |  |  |  |
| ✓ Include this location in the search:                                                                                                    |  |  |  |  |
| rogram Files\Br802 Flex Programmer 1.10\PPS Driver 🕶 🛛 🛛 B <u>r</u> owse                                                                                       |  |  |  |  |
| O Don't search. I will choose the driver to install.                                                                                                    |  |  |  |  |
| Choose this option to select the device driver from a list. Windows does not guarantee that<br>the driver you choose will be the best match for your hardware. |  |  |  |  |
|                                                                                                    |  |  |  |  |
|                                                                                                    |  |  |  |  |
| < <u>B</u> ack <u>N</u> ext > Cancel                                                                                                    |  |  |  |  |

5. A Windows will popup saying the software has not passed Windows Logo testing. Click Continue Anyway.

![](_page_7_Picture_3.jpeg)

6. The installation is finish by clicking the Finish button.

![](_page_7_Picture_5.jpeg)

7. Launch the PPS and verify that erase/write/read operation via Parallel/COM interface is successful.

## 2. TMR Test Kit Setup

#### 2.1 Programming Steps

- Step 1: Install PPS Programming software. (Please refer to Section 1.4 PPS verification for first-time users)
- Step 2: Plug the TMR module 20-pin connector into the Test Board 20 pins connector
- Step 3: Connect RJ45 connector to the RJ45 Jack on the Test Board. Connect DB25-pin connector of the programming cable to Parallel Port on PC. (*This connection need only be made if the TMR will be re-programmed with a new frequency or capcode.*)
- Step 4: Connect the male portion of the DB9-pins serial cable to connector on the Test Board. Connect female portion of the DB9-pins serial cable to the Serial Ports (COM ports) on PC.
- Step 5: Connect power connector (12Vdc adapter) into power jack on the Test Board.
- Step 6: The power LED will light on the Test Board and on the TMR module.

![](_page_8_Picture_10.jpeg)

### 2.2 TMR Test Kit Setup Diagram

## 2.3 TMR Test Kit Part List

| Item | Part Number                                   | Description                                                                          |
|------|-----------------------------------------------|--------------------------------------------------------------------------------------|
| 1    | 400195R01                                     | TMR TEST BOARD KIT                                                                   |
| 2    | PI-41-798EU-F<br>400238R01<br>OH1048A090100UF | POWER SUPPLY – CE<br>SWITCHING POWER SUPPLY - ROUND<br>SWITCHING POWER SUPPLY – FLAT |
| 3    | JAS04-014A                                    | Serial Cable (DB9 Male to DB9 Female)                                                |
| 4    | JAS04-013A                                    | Programming Cable (DB25 Female to RJ45 8 pin)                                        |